# 大陸地區專業人士入臺證申請線上申請SOP 團體申請

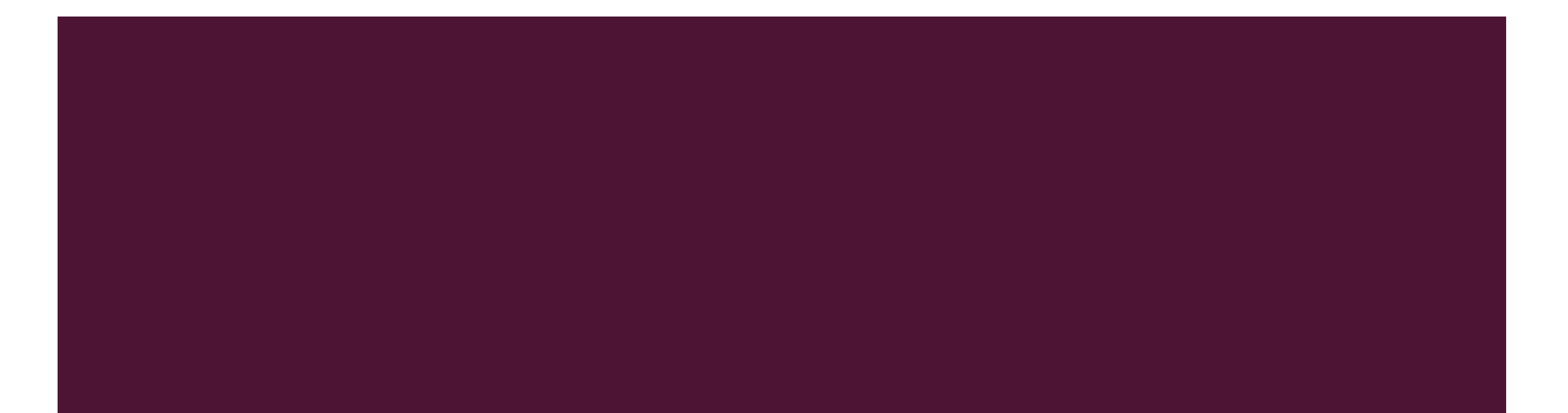

## 線上申辦 STEP I:進入移民署線上申請系統

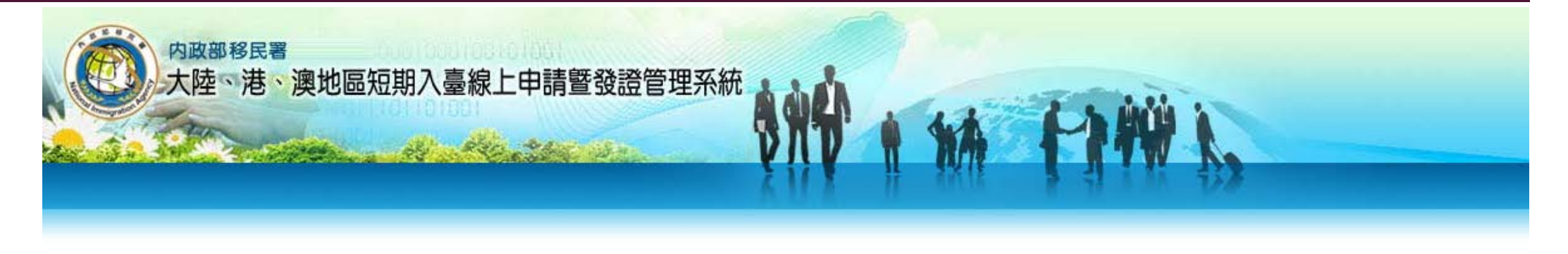

- ▲ 注意:大陸地區的人民,收到入臺證後尚須持此證辦理大陸地區居民 往來臺灣通行證(大通證),須保留相關文件作業時間,故辦理入臺證 建議在入台前一個月以上提前申請。。
- ▲ 使用貴單位之帳號、密碼進入「<u>大陸地區人民申請來臺從事專業參訪</u> 線上申辦」網站。

網址: <u>https://mt.immigration.gov.tw/PB/login/auth?applyType=2B</u>

▲ 在IE瀏覽器環境下作業較為穩定。

#### 大陸地區人民申請來臺從事專業參訪線上申辦

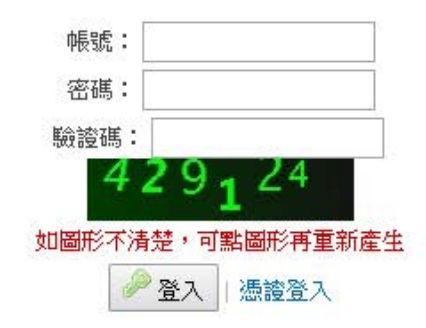

#### ▲ 選擇「線上申辦」→「專業申請資料匯入」

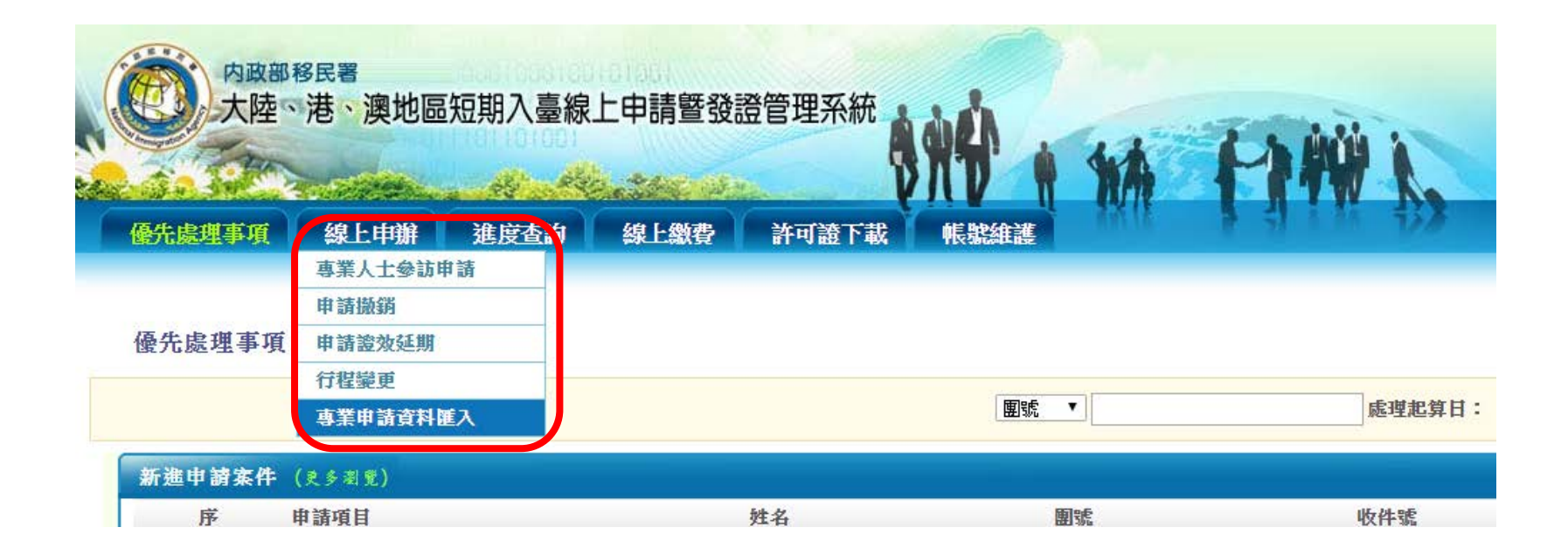

- ▲ 選擇申請事由, 並輸入預定入境與出境日期
- ▲ 注意:請依「活動計畫書及行程表」所寫行程填入,否則會被退件,匯入資料時請保持範本格式無誤,修 改格式會導致上傳失敗(請利用「資料匯入範本下載」)

| 優先處理事項 線上申 | 辦 進度查詢             | 線上繳費許可證下                   | 載 帳號維護             | 1/76 |  |
|------------|--------------------|----------------------------|--------------------|------|--|
|            | 請選擇申請事日<br>預定入境日期: | 由: │短期專業交流(204)<br>□□ ~    | ×                  |      |  |
|            | 請上傳                | 檔案 選擇檔案 未選擇任何權<br>資料匯入範本下載 | 當案 <mark>上傳</mark> |      |  |

說明:

1.請先下載資料匯入範本後,務必參照該下載之Excel匯入範本裡各個頁籤及各項欄位資料,將大陸地區人民來臺申請人資料逐筆填寫完畢後,儲存成Excel檔案格式(.xls)上 傳,以避免申請資料匯入失敗。

2.除了利用上傳EXCEL檔案匯入資料外,亦可透過線上申請書填寫方式進行申請人資料填寫。

|                                                 | 優先處理事項                                                                                                    | 線上申辦進度查詢 | 線上繳費許可證下載           | 帳號維護                                                 | 1 1 1 |
|-------------------------------------------------|----------------------------------------------------------------------------------------------------|----------|---------------------|------------------------------------------------------|-------|
| 確認申請資料上傳完畢後<br>由「線上申請」→「專業人士參訪申請」<br>→「案件瀏覽」進入。 | 專業檔案匯入開始<br>第1筆資料匯入成功!<br>第2筆資料匯入成功!<br>第3筆資料匯入成功!<br>第4筆資料匯入成功!<br>第6筆資料匯入成功!<br>第6筆資料匯入成功!<br>第6筆資料匯入成功!         |          | 讀<br>預定入境日期:<br>請上個 | 選擇申請事由: 請選擇 ▼<br>■ ~<br>野檔案 選擇檔案 未選擇任何檔案<br>資料匯入範本下載 | 上傳    |
| 若「目前系統流量過多,請稍候再試」<br>則為上傳失敗,檢查上傳檔案是否有誤。         | 第3準資料匯入成功!<br>第9筆資料匯入成功!<br>第11筆資料匯入成功!<br>第11筆資料匯入成功!<br>第12筆資料匯入成功!<br>第13筆資料匯入成功!<br>第14筆資料匯入成功!<br>第15筆資料匯入成功! |          |                     |                                                      |       |

#### ▲ 若「目前系統流量 則為上傳失敗,檢

#### 優先處理事項 線上申辦 進度查詢 線上繳費 許可證下載 帳號維護

📙 友善列印

#### 線上申辦項目

| MACTO 1 - 24 1-1 |                 |               |      |                |
|------------------|-----------------|---------------|------|----------------|
|                  |                 | 線上申辦項目        |      |                |
| 我要申請             | 申辦項目            | 分類            | 案件瀏覽 | 聖바碑辺中美容彩旦不上値成け |
| 我要申請             | 專業參訪            | 大陸來台專業參訪及商務活動 |      | 和此唯心中明貝科正百上侍队儿 |
| 我要申請             | 逐次證線上加簽申請       | 其它            | 1    |                |
| 我要申請             | 已核發之電子許可證錯誤更正申請 | 其它            | A    |                |
| 我要申請             | 入境後電子許可證遺失補發申請  | 其它            | Ø    |                |

- F.S. M

- 51 A MA

第16筆資料匯入成功! ---專業檔案匯入結束 ---

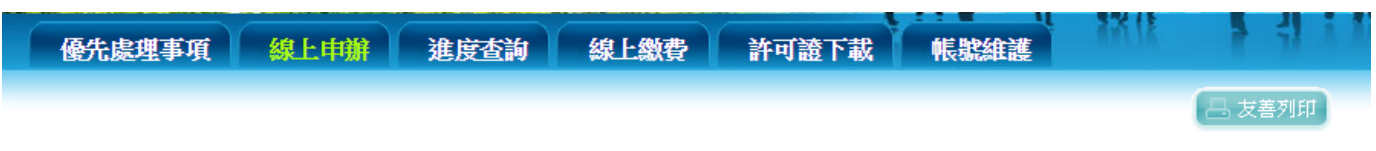

激詰單位容料

#### 大陸專業人士來臺參訪申請 「\*」表示為必填欄位,請完整填寫申請書,以加速您申請案件的處理作業

▲ 填寫送件人資料(送件人即為系所承辦 人),之後便可逐一上傳、填寫團員資 料。

|            | A22 H/4 -1                                                                                                    |            |                       |
|------------|----------------------------------------------------------------------------------------------------|------------|-----------------------|
| * 單位名稱:    | 69115908                                                                                                    | 國立成功大學     |                       |
| * 負責人:     |                                                                                                    |            |                       |
| * 地址:      | 台南市大學路1號                                                                                                    |            |                       |
| * 電話:      |                                                                                                    |            |                       |
| * E-Mail : |                                                                                                    |            |                       |
|            | 送件。                                                                                                    | 人資料        |                       |
| * 姓名:      |                                                                                                    |            |                       |
| * 單位名稱:    | 國立成功大學                                                                                                    |            |                       |
| * 出生日期:    |                                                                                                    | (yyyyMMdd) |                       |
| * 身份證號:    |                                                                                                    |            |                       |
| * 電話:      |                                                                                                    |            |                       |
| * 地址:      | 台南市大學路1號                                                                                                    |            |                       |
| * E-Mail : | 回覆訊息                                                                                                    |            | ☑請填寫正確的E-mail」以免收不到系統 |
|            | The second second second second second second second second second second second second second second second se |            |                       |

\*申請人不得使用大陸地區郵件帳號作為回覆郵件地址。

下一步

- ▲ 以「短期交流」為例,填妥資料後 上傳<u>委託書、保證書及活動計畫書</u> 及行程表。
- ▲ 預定出入境時間需與行程表相符
- ▲ 上傳檔案只接受圖檔〈瀏覽→選擇 檔案,無須按掃描〉,完成後按 「下一步並儲存本頁」

| 輯團基本資料 編   | 輯團員名冊 確認申請資料                                                                  | 4並送移民署審核                                                              |                                           |                                  |
|------------|-------------------------------------------------------------------------------|-----------------------------------------------------------------------|-------------------------------------------|----------------------------------|
| *申請事由      | 短期專業交流(204)<br>其他短期專業交流                                                       | T                                                                     | * <b>園員人數</b>                             |                                  |
| *預定入境日期    |                                                                               | (yyyyMMdd)                                                            | * 預定出境日期                                  | (yyyyMMdd)                       |
| 團應備文件上傳    | 保證書<br>附加檔案<br>上傳或掃描                                                          | 描檔案                                                                   | T                                         |                                  |
|            | 團體應備文件清單:<br>1.委託書(委託綜合<br>2.保證書<br>3.其他經主管機關提                                | 或甲種旅行業代辦者,應檢附委計<br>訂定之文件                                              | 書。)                                       |                                  |
| 「動計畫書及行程表  | 附加檔案<br>上傳或掃描                                                                 | 諸檔案                                                                   |                                           |                                  |
|            | ※『專業商務参讀<br>※『行程内容務』                                                          | 訪行程需多於觀光活動行<br>必請填寫活動地點及地址                                            | 行程,且於觀光活動行程後<br>上與活動時段』                   | 面加註「(觀光活動)」」                     |
| 協助事項       | <ol> <li>線上登錄所填內容</li> <li>申請人現任職單位<br/>如未據實填寫,則</li> <li>代申請人擔任申請</li> </ol> | ,俱屬事實,如有捏造或虛假情事<br>,除大陸地區黨、政、軍職外,另<br>視為隱匿身分或虛偽申報。<br>人之保證人,申請人經許可入境後 | ,                                         | 「台辦」身份者,均應據實填寫<br>人同意協助有關機關辦理強制出 |
|            | 境,並負擔收容、                                                                      | 強制出境所需之費用。                                                            | 公布一公局司庁                                   | 69115908                         |
| 激詰單位       | 國立成功大學                                                                        |                                                                       | 122 0 00 00 00 00 00 00 00 00 00 00 00 00 |                                  |
| 邀請單位<br>電話 | 國立成功大學 88662757575                                                            |                                                                       | 負責人                                       |                                  |

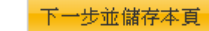

| 線上申辦 STEP 7 | 相關專業造詣或職務證明 ✓ 附加檔案 上傳已存在檔案 如需使用掃描功能請點選掃描安鈕 |      |    |             |  |  |
|-------------|--------------------------------------------|------|----|-------------|--|--|
|             | 瀏覽                                         | . 取消 | 掃描 | 大陸地區居民身分證影本 |  |  |
|             | 瀏覽                                         | 取消   | 掃描 | 相關專業造詣或職務證明 |  |  |

- ▲ 點選「編輯團員名冊」, ——確認團員名冊填寫無誤, 填寫網頁內相關必填資料。
- ▲ 請於需檢附文件處上傳「居民身分證影本」,「相關專業造詣或職務證明」請上傳如:在學證明、入學許可、邀請函等其他證明文件。
- ▲ 居住在第三地之人士(含港、澳、國外),無論是否為大陸地區所發護照,在「證照資料」欄位皆需填寫護 照號碼。
- ▲ 若資料尚未齊全,請選擇「資料 暫存」
- ▲ 填寫完整請選擇「資料儲存」
- ▲ 如果網頁仍停留在資料填寫頁面, 代表仍有資料未填寫完成,系統 將以紅字標註未完成項目。〈建 議填寫過程中可多次暫存資料, 以免畫面停留過久,系統在按下 按鈕時會自動返回首頁,導致資 料遺失〉

|       | * <b>中文姓名</b> 中文姓名不能為空 * <b>英文姓名</b> 英文姓名不能為空 |                          |                                                                                                    |                                                                 |                   |                                                                                               |     | 告香港、澳门或画外<br>陸以外)地區                                | ● 否 ○ 是                                                                   |
|-------|-----------------------------------------------|--------------------------|----------------------------------------------------------------------------------------------------|-----------------------------------------------------------------|-------------------|-----------------------------------------------------------------------------------------------|-----|----------------------------------------------------|---------------------------------------------------------------------------|
|       | 原名                                            |                          |                                                                                                    |                                                                 | * 性別              | 請選擇 ✔<br>性別不能為空                                                                               | * 1 | 公民身分號碼                                             | 公民身分號碼不能為空                                                                |
|       | * 出生日期<br>(西元)                                | <br>出生日期不                | 能為空                                                                                                    |                                                                 | * 出生地             | 中國大陸 ♥ 請選擇 ♥ 省(市)<br>出生地不能為空                                                                  |     |                                                    |                                                                           |
|       | * 學歷                                          | 請選擇 、<br>學歷不能為           | ✓<br>空                                                                                                    |                                                                 | * 申請證別            | <ul> <li>         ・</li></ul>                                                                 |     |                                                    |                                                                           |
| 申請人資料 | + 資業資料                                        | * 本職<br>兼職<br>經歷<br>經歷諸道 | <ul> <li>* 到職日</li> <li>1.[]</li> <li>]職日不能空白,請項入日期</li> <li>2.[]</li> <li>1.[]</li> <li>3.[]</li> <li>1.[]</li> <li>2.[]</li> <li>3.[]</li> <li>3.[]</li> </ul> | * 離職日(打勾表示<br>離職日不能空白,<br>回日日日日日日日日日日日日日日日日日日日日日日日日日日日日日日日日日日日日 | · (仍然在職)<br>請填入日期 | <ul> <li>公司名稱及單位全街</li> <li>公司名稱不能空白</li> <li>(二二二二二二二二二二二二二二二二二二二二二二二二二二二二二二二二二二二二</li></ul> |     | <ul> <li>職稱 &amp; 職業</li> <li>職稱不能空白 職業</li> </ul> | 請選擇 ✓            「請選擇 ✓         」         」         」         」         」 |
|       |                                               | REAL OF SE               |                                                                                                    |                                                                 |                   |                                                                                               |     |                                                    |                                                                           |

#### ▲ 確認「資料完成度」皆為「佳」即可送出申請。

#### 大陸專業人士來臺參訪申請-基本資料

#### 編輯團基本資料 編輯團員名冊 確認申請資料並送移民署審核

註:資料完成度為填寫申請或檢附文件上傳情況,[佳]:資料填已完成;[弱]:資料填寫不完整,全部為[佳]才能送出申請。

本次申請共有1筆,資料完成度[佳]的有0筆、[弱]的有1筆;非本次申請0筆

| 項次 | 資料完成度 | 中文姓名 | 性別 | 出生日期 | 現任職公司名稱及 | 建位全街 | 現任職稱 | 兼職公司名稱及單位全街 | 兼職稱 |
|----|-------|------|----|------|----------|------|------|-------------|-----|
| 1  | 弱     |      | 男  |      |          |      |      |             |     |
|    |       |      |    |      | 回前一步驟    | 送出申請 |      |             |     |

- ▲ 送 出 申 請 需 認 證 自 然 人 憑 證 。 〈 系 統 會 直 接 跳 轉 〉 若沒有出現「登入」按鈕,請參見「常用問題」按照步驟解決,即可登入
- ※ 注意:線上最後送出申請件前,須先驗證網路身分憑證(工商憑證、組織憑 證或自然人憑證等三擇一)才能送出。
  - → 工商憑證、組織憑證為系所單位個別向本校總務處所申請。
  - → 自然人憑證人員建議為代申請人(案件承辦人)或與案件相關之行政人員。

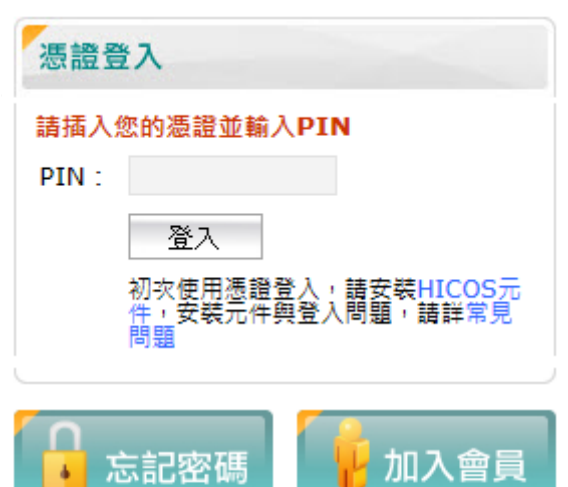

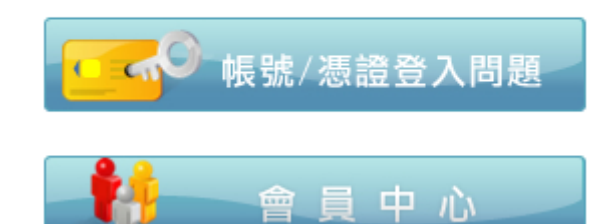

## 線上申辦 STEP IO

- ▲ 登入後無需進行任何動作,
- ▲ 回到申請網頁,在「優先處理事項」區,出現如下圖「身分審核中」字樣,即為完成送出。

| 新進申 | 『請案件(更多瀏覽) |    |    |     |             |    |       |            |            |
|-----|------------|----|----|-----|-------------|----|-------|------------|------------|
| 序   | 申請項目       | 姓名 | 團號 | 收件號 | 申請事由        | 人數 | 申辦狀態  | 申請日期       | 預定入境日      |
| 1.  | 大陸來台專業參訪   | 林  |    |     | 短期專業交流(204) | 1  | 身分審核中 | 2017/04/26 | 2017/08/01 |
|     |            |    |    |     |             |    |       |            |            |